Excel が使用できる環境の方で、申込フォームから複数件お申込みされる場合は、Excel の申込書をご利用されますと、一回の入力でお申し込みができます。ぜひご利用ください。

- ① <u>エクセル申込書</u>をパソコン上にダウンロード 保存します。
- ② 5名分申し込みされる場合は、シートをコピー 追加して4名分を入力し、保存します。
- ③ <u>こちら</u>から申し込みフォームに移動します。
- ④ ②でエクセル申込書に入力していない、残りの1名分の入力をします。
- ⑤ フォームの下方に「添付ファイル」がありますので、「参照」をクリックします。

| 添付ファイル                                                 | 6Mバイトまで 複数ファイルを送るには<br>複数申し込まれる場合は、エクセル版の申込書を添付することができます。       |
|--------------------------------------------------------|-----------------------------------------------------------------|
| 同意事項必須                                                 | □ 了承しました<br>お申込み確定後は、キャンセルできません。<br>また、一度お支払いいただいた奉納金も返金はできません。 |
| 送信するには個人情報の取扱いについてへの同意が必要です。 必須<br>□ 同意する 個人情報の取扱いについて |                                                                 |

- ⑥ ②で保存したファイルを添付します。
- ⑦ 2ヶ所の同意事項をチェックし、確認画面へ。
- ⑧ 問題がなければ、送信ボタンをクリックします。
- ⑦ ペイパルでお支払いの方は支払い画面へ移動し、合計金額でお支払い下さい。書留、郵便為替の方は1週間以内に送金下さい。